## Instructions on how to Accept/Decline Financial Aid awards in PeopleSoft

- On your PeopleSoft Student Center, click "Accept/Decline Award"

| Student Center                                                                                             |                                    |
|----------------------------------------------------------------------------------------------------|------------------------------------|
|                                                                                                    |                                    |
| Academics                                                                                                  |                                    |
| ▼ Finances                                                                                                 |                                    |
| My Account Account Inquiry Enroll In Direct Deposit Financial Aid View Financial Aid Accept/Decline Awards | Account Summary (See * link below) |
| other financial V                                                                                          | Currency used is US Dollar.        |

- Select the aid year you would like to accept aid for

| ₩.                                 |                                                                                                    |
|------------------------------------|----------------------------------------------------------------------------------------------------|
|                                    |                                                                                                    |
| Aid Year Description               |                                                                                                    |
| iy Financial Aid Year 2020-2021    |                                                                                                    |
| iy Financial Aid Year 2019-2020    |                                                                                                    |
| iy Financial Aid Year 2018-2019    |                                                                                                    |
| No financial aid awards available. |                                                                                                    |
| y Award access not available.      |                                                                                                    |
|                                    | Aid Year DescriptionIVFinancial Aid Year 2020-2021IVFinancial Aid Year 2019-2020IVFinancial Aid Year 2018-2019IVNo financial aid awards available.IVAward access not available. |

- Click on the Accept or Decline box next to the loans you would like to accept or decline (note that Grants and Scholarships are already accepted on your behalf).
- If you would like to accept a different amount, you will need to manually enter the amount in the box located beside the loan.
- If your parent is interested in the DL Parent PLUS loan, you will not be able to accept. Parent will need to complete and application on <u>www.studentaid.gov</u>.

## Financial Aid

## Award Package

Financial Aid Year 2020-2021

You are eligible to receive the awards listed below. Please review each award and corresponding message. You may Accept and/or Decline any or all of the awards that are currently available. **1. Click on** 

| Last Updated 03/16/2020 2:52:25PM          |          |               | Status    | New Package | age Accept or Decline |         |  |  |
|--------------------------------------------|----------|---------------|-----------|-------------|-----------------------|---------|--|--|
| Award                                      | Category | Career        | Offered   | Accepted    | Accept                | Decline |  |  |
| DL Stafford Subsidized<br>1                | Loan     | Undergraduate | 5,500.00  | 5,500.00    |                       |         |  |  |
| DL Stafford<br>Unsubsidized                | Loan     | Undergraduate | 2,000.00  | 0.00        |                       |         |  |  |
| DL Parent PLUS Loan<br>1                   | Loan     | Undergraduate | 7,857.00  | 0.00        |                       |         |  |  |
| Pell Grant                                 | Grant    | Undergraduate | 4,895.00  | 4,895.00    | aft.                  |         |  |  |
| State University Grant<br>Fees             | Grant    | Undergraduate | 686.00    | 686.00      | 1                     |         |  |  |
| Estimated Cal Grant B<br>Access            | Grant    | Undergraduate | 1,672.00  | 1,672.00    |                       |         |  |  |
| Estimated Cal Grant B<br>Fees              | Grant    | Undergraduate | 5,742.00  | 5,742.00    | ×.                    |         |  |  |
| Total                                      |          |               | 28,352.00 | 12,995.00   |                       |         |  |  |
|                                            |          |               |           |             |                       |         |  |  |
| Accept All                                 | Declin   | e All         | Clear All |             | Update 1              | Totals  |  |  |
| 2. When done, click                        |          |               |           |             |                       |         |  |  |
| Currency used is US Dollar. Submit to save |          |               |           | Submit      |                       |         |  |  |

- Click Yes

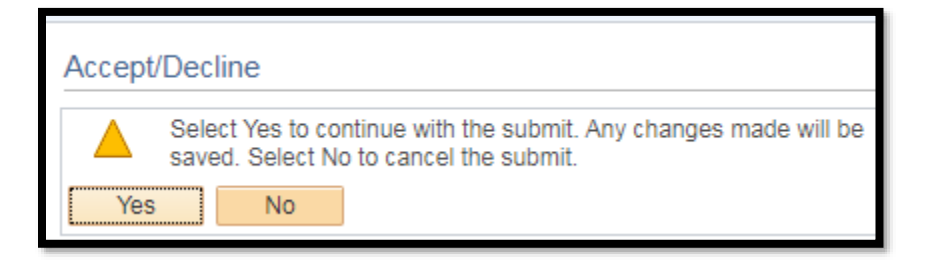

- Your awards should be accepted after you reach this confirmation screen

| Accept/Decline |                            |  |  |  |
|----------------|----------------------------|--|--|--|
| Sul            | bmit Confirmation          |  |  |  |
| <              | The Submit was successful. |  |  |  |